In diesem Dokument werden die neuen und überarbeiteten Funktionen der aktualisierten DM2000-Systemversion 1.1 vorgestellt.

### Verknüpfung von Szenenspeichern & Input/Output Patch-Einstellungen

Ab sofort können die Input Patch- und Output Patch-Speicher mit Szenenspeichern verknüpft werden, so dass bei Aufrufen einer Szene auch gleich die geeigneten Ein- und Ausgangsroutings hergestellt werden.

Daher enthält die "Scene Memory"-Seite nun einen PATCH LINK INPUT- und OUTPUT-Parameter (siehe Abbildung). Diese Seite erreichen Sie, indem Sie den SCENE MEMORY [DISPLAY]-Taster drücken.

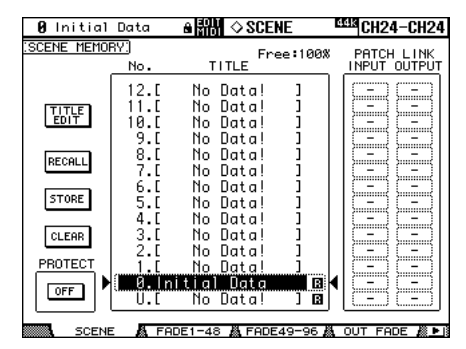

Führen Sie den Cursor zum PATCH LINK INPUTund OUTPUT-Parameter und wählen Sie mit dem Parameterrad den benötigten Input Patch- und Output Patch-Speicher. Bestätigen Sie Ihre Wahl, indem Sie den [ENTER]-Taster drücken. Ein Strich (–) bedeutet, dass kein Patch-Speicher gewählt wurde.

Beim Speichern einer Szene werden auch die Adressen des zuletzt aufgerufenen Input Patch- und Output Patch-Speicher gesichert und also mit jener Szene verknüpft.

Wenn der gewählte Input- oder Output Patch-Speicher später keine Daten mehr enthält, werden nur die übrigen Szenenparameter aufgerufen; das Einund Ausgangsrouting ändert sich jedoch nicht.

#### Bass Management für die 3-1- & ST-Monitor Matrix

Das Bass Management steht nun auch für den 3–1und Stereo-Modus zur Verfügung. Bisher war das Bass Management nur für den 5.1-Modus belegt. Die Bass Management-Funktion befindet sich auf der "Surround Monitor Setup"-Seite, die Sie über den MONITOR [DISPLAY]-Taster erreichen, sofern entweder der 3–1- oder der 5.1-Surround-Modus gewählt ist.

Nachstehend sehen Sie die Bass Management-Konfigurationen für die 5.1-, 3–1- und Stereo-Monitor-Matrix. Die Bass Management-Funktion ist in den nachstehenden Beispielen ausgeschaltet.

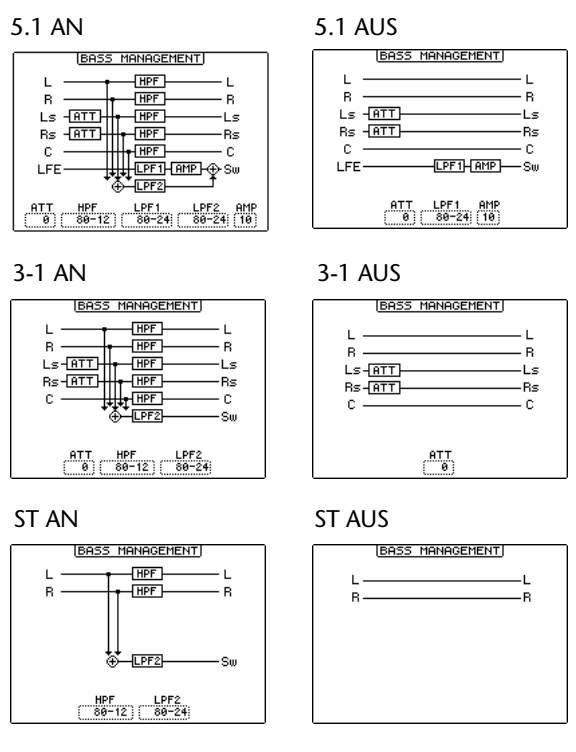

Achtung: Bei Verwendung der 3–1-Monitor-Matrix sollten Sie auch für Filmton das Bass Management-Preset 1 oder 2 wählen (die Presets 3 und 4 könnten das Signal verfremden).

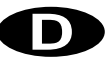

Außerdem haben sich die Monitor Matrix-Konfigurationen wie folgt geändert. (Die  $5.1 \rightarrow 5.1$ -Matrix hat sich nicht geändert.)

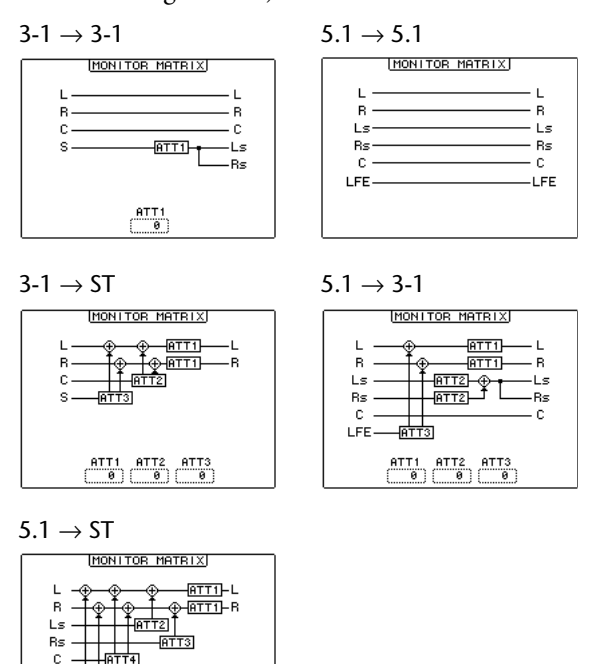

# DAW-Steuerung auf allen Ebenen (Layer)

ATT3 ATT4 ATT5

Bisher konnten die Transporttaster, Locator- und Aufnahmebereitschaftsfunktionen sowie Shuttle und Scrub nur für die Bedienung externer DAW-Geräte verwendet werden, nachdem man eine "DAW"-Ebene angewählt hatte. Dank der neuen DAW CONTROL-Option kann man nun dafür sorgen, dass die DAW-Fernbedienung unabhängig von der gewählten Ebene erfolgt.

Die neuen MACHINE CONTROL- und DAW CONTROL-Optionen finden Sie auf folgenden Seiten: "Machine Configuration" und "Locate Memory", die man über den LOCATOR [DISPLAY]-Taster erreicht, "Track Arming Group", "MTR Track Arming Configuration" und "Master Track Arming Configuration", die man über den TRACK ARMING [DISPLAY]-Taster erreicht.

| 0 Ini                   | tial [ | Data 🔒      |              | LOCATOR              | ESS CH2          | 3-CH23         |
|-------------------------|--------|-------------|--------------|----------------------|------------------|----------------|
| (MACHINE CONFIGURATION) |        |             |              |                      |                  |                |
| MACHINE CONTROL         |        |             |              |                      |                  |                |
| масніне                 | TYPE   | PORT        | DEVICE<br>ID | TRANSPORT<br>CONTROL | CHASE<br>CONTROL | MASTER<br>/MTR |
| 1                       | (MMC ) | (MIDI)(-)   | $\square$    | ENABLED              | DISABLED         | MTR            |
| 2                       | (MMC ) | (SERIAL)(1) | (2)          | DISABLED             | ENABLED          | MTR            |
| 3                       | (MMC ) | (SLOT1)(1)  | (3)          | DISABLED             | ENABLED          | MTR            |
| 4                       | (MMC ) | USB (2)     | (4)          | DISABLED             | DISABLED         | MASTER         |
| 5                       | [P2]   | ()(=)       | ()           | DISABLED             | DISABLED         | MTR            |
| 6                       | (NONE) | ()(=)       | (-)          | DISABLED             | DISABLED         | MTR            |
| 7                       | (NONE) | <u> </u>    | ()           | DISABLED             | DISABLED         | MTB            |
| 8                       | (NONE) | ()(=)       | ()           | DISABLED             | DISABLED         | MTR            |
|                         |        |             |              |                      |                  |                |
| LOCATE MEMA MACHINE     |        |             |              |                      |                  |                |

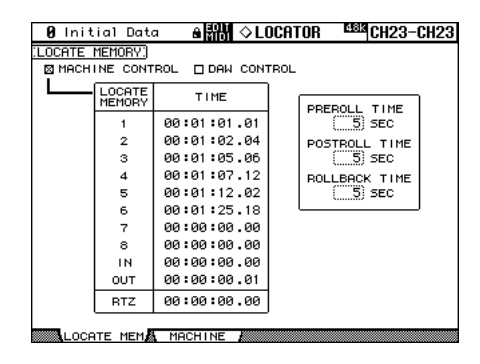

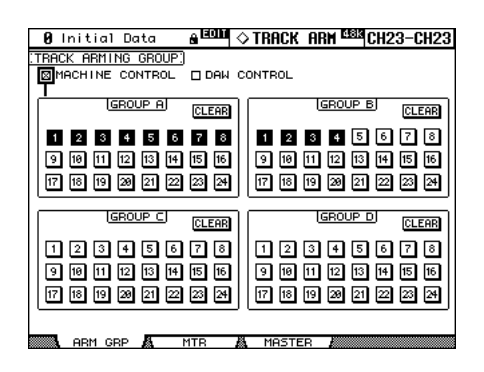

| 0                                | Initial | Data      | e rom  | ¢۲  | rack a | IRM <sup>Elsis</sup> /Cl | 123-CH23         |
|----------------------------------|---------|-----------|--------|-----|--------|--------------------------|------------------|
| (MTR TRACK ARMING CONFIGURATION) |         |           |        |     |        |                          |                  |
| ØM                               | IACHINE | CONTROL   | 🗆 DAM  | CON | TROL   |                          |                  |
| L                                | TRACK   | MACHINE   | TARGET |     | TRACK  | MACHINE                  | TARGET<br>TRACK  |
|                                  | 1       | $\square$ | (1)    |     | 13     | (NONE)                   | ( <u>-</u> )     |
|                                  | 2       |           |        |     | 14     | (NONE)                   | -                |
|                                  | 3       | <u> </u>  | (3)    |     | 15     | (NONE)                   | -                |
|                                  | 4       |           | (4)    |     | 16     | (NONE)                   |                  |
|                                  | 5       | (2)       | CD     |     | 17     | (NONE)                   | ()               |
|                                  | 6       | 2         | (2)    |     | 18     | (NONE)                   |                  |
|                                  | 7       | (2)       | (3)    |     | 19     | (NONE)                   |                  |
|                                  | 8       | (2)       | (4)    |     | 20     | (NONE)                   | ( <del>-</del> ) |
|                                  | 9       | 8         | (96)   |     | 21     | (NONE)                   |                  |
|                                  | 10      | (NONE)    | ()     |     | 22     | (NONE)                   | ()               |
|                                  | 11      | (NONE)    | ()     |     | 23     | (NONE)                   | ( <del>-</del> ) |
|                                  | 12      | (NONE)    | (E)    |     | 24     | (NONE)                   | C=D              |
|                                  | ABM G   | BP &      | мтв    | 8   | MASTER |                          |                  |
|                                  | 1001 0  |           |        |     |        |                          |                  |

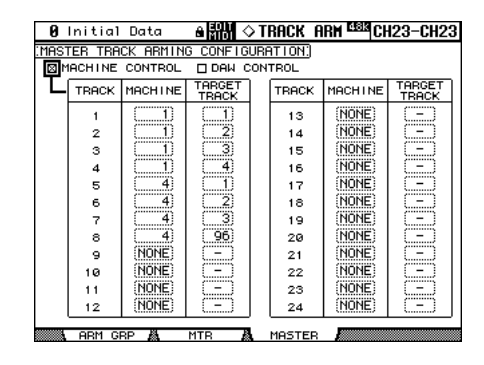

Wenn die MACHINE CONTROL-Option aktiv ist, lassen sich externe MMC/P2-Geräte ansteuern. Das geht jedoch nicht, solange eine DAW "Remote"-Ebene aktiv ist, weil dann die DAW fernbedient wird. Wenn die DAW CONTROL-Option aktiv ist, kann eine externe DAW fernbedient werden – ganz, gleich, welche Ebene momentan gewählt ist.

## Dimmer- & Talkback-Steuerung über den CONTROL-Anschluss

Die Dimmer-Funktion der Control Room- und Surround Monitor-Sektion sowie die Kommandofunktion können nun auch mit Signalen bedient werden, die über den CONTROL-Anschluss empfangen werden.

### **CONTROL**

Wann immer das GPIO-Eingangssignal (Pin 22) an die Masse gelegt wird, wird die Talback-Funktion abwechselnd ein- und ausgeschaltet. GPII-Eingangssignale (Pin 10), die an die Masse angelegt werden, schalten die Dimmer-Funktion ein oder aus.

### 'Solo to Studio Out'

Die neue "Solo Bus to Studio Out"-Option auf der "Preferences 1"-Seite, die Sie über den DISPLAY ACCESS [SETUP]-Taster erreichen, sorgt dafür, dass solo geschaltete Kanäle über die STUDIO MONI-TOR OUT-Buchsen ausgegeben werden.

| 🛿 Initial Data 🔒 🖬 🕼        | SETUP SETUP              |
|-----------------------------|--------------------------|
| [PREFERENCES1]              |                          |
| 🖾 Auto ROUTING Diselay      | 🗆 L/R Nominal Pan        |
| □ Auto PHASE/INSERT Display | ∣□Fast Meter Fall Time   |
| ⊠ Auto DELAY Display        | 🖾 TC Drop Warning        |
| 🗆 Auto AUX/MATRIX Diselay   | 🖾 DIO Warning            |
| ⊠ Auto DYNAMICS Dis⊨lay     | 🖾 MIDI Warning           |
| ⊠ Auto PAN/SURROUND Display | 🛛 Initial Data Nominal   |
| ⊠ Auto EQUALIZER Dis⊨lay    | 🛛 Meter Follow Layer     |
| □ Auto SOLO Display         | 🗆 Scene MEM Auto Update  |
| ☐ Auto WORD CLOCK Diselay   | 🛛 Joystick Auto Grab     |
| 🛛 Auto Channel Select       | 🛛 Cascade COMM Link      |
| 🖾 Store Confirmation        | □ Solo Bus to Studio Out |
| □ Recall Confirmation       |                          |
| □ Patch Confirmation        |                          |
|                             | DDEEED2 AMDU/HOST A N    |

Wenn die "Solo Bus to Studio Out"-Option aktiv ist, während alle Signalquelltaster in der MONITOR-Sektion ([CONTROL ROOM], [STEREO], [AUX 11] und [AUX 12]) aus sind, erfolgt die Ausgabe des Solo-Signals über die STUDIO MONITOR OUT-Buchsen.

### **User Defined Keys**

Folgende Funktionen können den Tastern im USER DEFINED KEYS-Feld nun ebenfalls zugeordnet werden.

| #   | Funktion                | Display        |  |
|-----|-------------------------|----------------|--|
| 161 | Surr Lib. Recall +1     | Surr Lib+1 RCL |  |
| 162 | Surr Lib. Recall –1     | Surr Lib–1 RCL |  |
| 163 | Surr Lib. Recall No. XX | Surr LibXX RCL |  |

Die Zuordnung der Funktionen zu den USER DEFI-NED KEYS muss auf der "USER DEFINED KEY ASSIGN"-Seite erfolgen. Diese erreichen Sie, indem Sie den USER DEFINED KEYS [DISPLAY]-Taster drücken.

Beachten Sie außerdem, dass sich folgende Initialzuordnungen der USER DEFINED KEYS-Bank A geändert haben:

|   |              | _ |   |                 |  |
|---|--------------|---|---|-----------------|--|
| # | Bank A       |   | # | Bank A          |  |
| 1 | SOLO ON      | > | 1 | Surr Lib 0 RCL  |  |
| 2 | Nicht belegt | > | 2 | Surr Lib –1 RCL |  |
| 3 | Nicht belegt | > | 3 | Surr Lib +1 RCL |  |

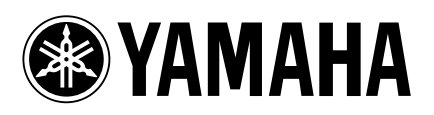